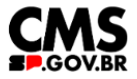

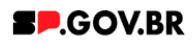

Manual do usuário

# Banner estático

V3.0

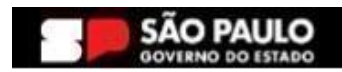

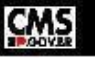

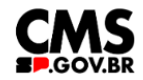

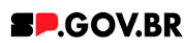

| Histórico de versões |            |                |  |  |  |  |  |  |
|----------------------|------------|----------------|--|--|--|--|--|--|
| VERSÃO               | DATA       | EDITADO POR    |  |  |  |  |  |  |
| V3.0                 | 06/01/2025 | Fernanda Alves |  |  |  |  |  |  |
|                      |            |                |  |  |  |  |  |  |
|                      |            |                |  |  |  |  |  |  |

# Sumário

| 1. Introdução                                    | 2 |
|--------------------------------------------------|---|
| 2. Perfis contemplados                           | 2 |
| 3. Como incluir o componente na página           | 2 |
| 4. Passo a passo para configuração do componente | 5 |
| 5. Contato para dúvidas                          | 6 |

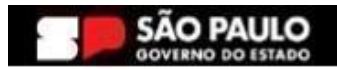

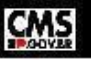

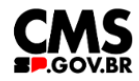

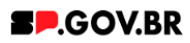

### Cartilha do Componente

#### Banner estático

Versão: 3.0

#### 1. Introdução

O componente Banner estático tem por objetivo gerar uma interface simples e eficaz, trazendo maior objetividade para este componente. Ideal para exibir informações visuais de forma direta e impactante, que desejam chamar atenção ou exigem engajamento adicional por parte do usuário.

Este componente tem a opção de direcionamento do conteúdo para links e downloads\*

\*Página do site, link externo, download de arquivo ou sem link.

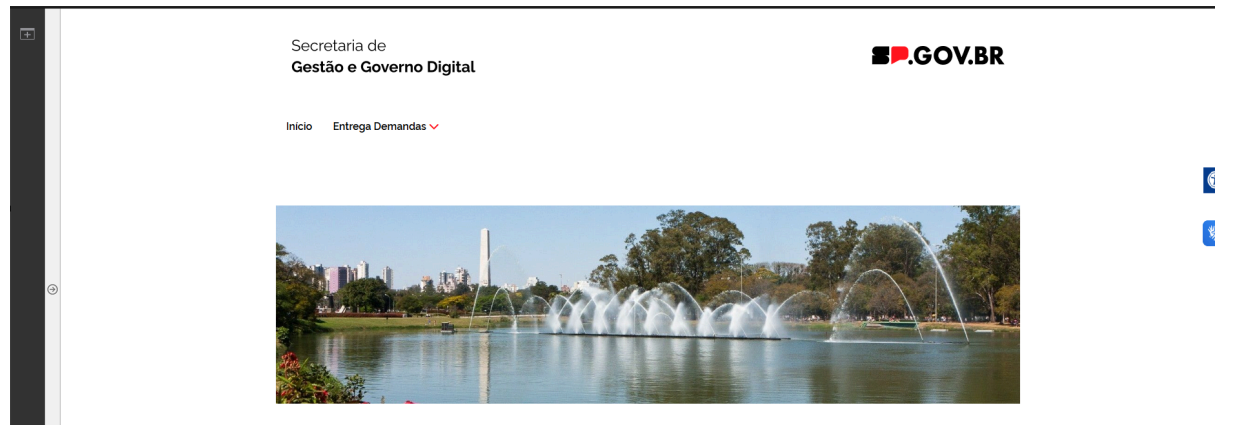

Fig.01 Layout do componente Banner estático

#### 2. Perfis contemplados

Para usabilidade do projeto, os perfis abaixo devem ser envolvidos: Editor Publicado

#### 3. Como incluir o componente na página

3.1. Clique na área indicada para ativar o modo de edição (1), e depois clique no símbolo em destaque do lado esquerdo (2) para adicionar aplicativos. Em seguida, clique no ícone 'Componentes'.

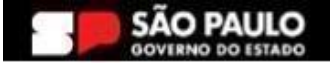

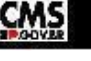

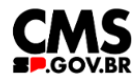

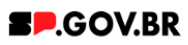

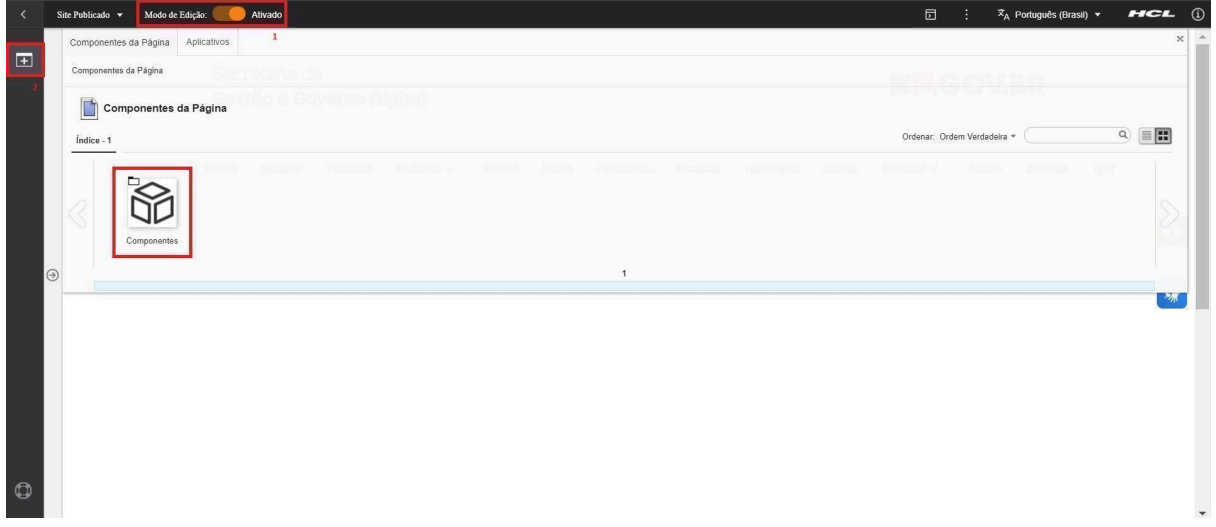

Fig.02

3.2. O componente em questão pode não ser exibido na primeira página, nesse caso, clique nas setas: lado direito e/ou esquerdo, ou nos números da parte inferior para seguir para a próxima página. Ou utilize o campo de pesquisa.

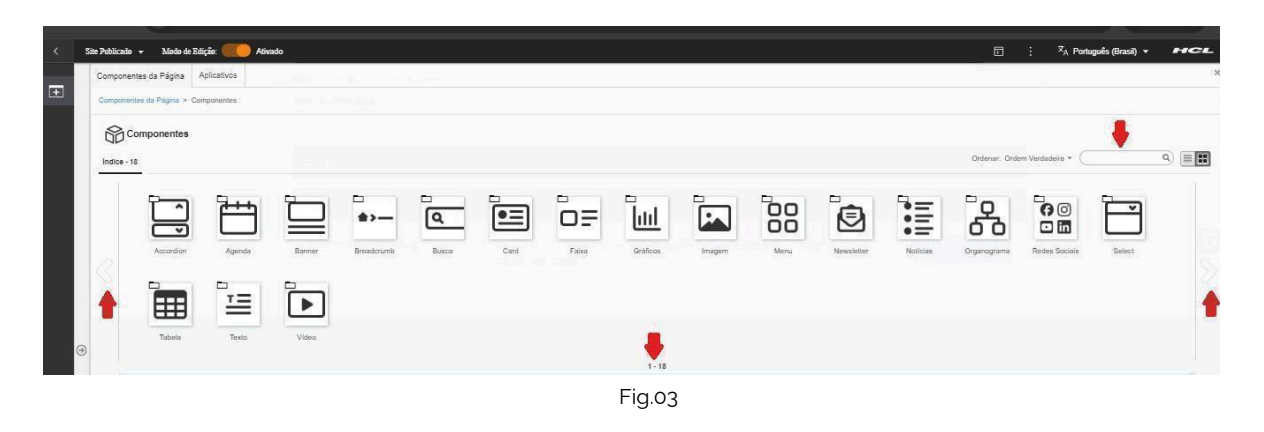

3.3. Ao encontrar a pasta 'Banner', clique nesta.

|   | Site Publicado | <ul> <li>Modo</li> </ul> | le Edição: 🦲 | Alivado  |        |            |       |      |       |          |        |        |            |          |             |               |        | Đ         | : <sup>х</sup> д Р | ortuguês (Brasil) 🔻 | HCL    |   |
|---|----------------|--------------------------|--------------|----------|--------|------------|-------|------|-------|----------|--------|--------|------------|----------|-------------|---------------|--------|-----------|--------------------|---------------------|--------|---|
|   | Componen       | ites da Página           | Aplicativos  |          |        |            |       |      |       |          |        |        |            |          |             |               |        |           |                    |                     |        | ¢ |
| ŧ | Componen       | tes da Página 3          | Componentes  |          |        |            |       |      |       |          |        |        |            |          |             |               |        |           |                    |                     |        |   |
|   | 800            | omponente                |              |          |        |            |       |      |       |          |        |        |            |          |             |               |        |           |                    |                     |        |   |
|   | Índice - 1     | 3                        |              |          |        |            |       |      |       |          |        |        |            |          |             |               |        | Ordenar G | Indem Verdadeira + |                     | ۹) 💷 🚼 |   |
|   |                | _                        | -            |          |        | -          | -     | -    | -     | -        | -      | -      | -          | -        | -           | -             | -      | -         | -                  | -                   |        |   |
|   |                |                          | l F          | <u>۱</u> |        | \$>        | ٩     | •=   | οF    | htt      |        | 80     |            | =        | ~~~         | 00            | P      | Ħ         | - <u>-</u>         |                     |        |   |
|   |                | Accordion                | Agen         | -        | Banner | Breadorumb | Busca | Card | Falca | Gráficos | Imagem | Menu   | Newsletter | Noticias | Organograma | Redes Sociais | Select | Tabela    | Texto              | Video               |        |   |
|   |                |                          |              | _        |        |            |       |      |       |          |        | 1 - 18 |            |          |             |               |        |           |                    |                     |        |   |
|   | _              |                          |              |          |        |            |       |      |       |          |        |        |            |          |             |               |        |           |                    |                     |        | , |
|   |                |                          |              |          |        |            |       |      |       |          |        |        |            |          |             |               |        |           |                    |                     |        |   |
|   |                |                          |              |          |        |            |       |      |       |          |        |        |            |          |             |               |        |           |                    |                     |        |   |

Fig.04

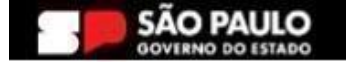

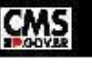

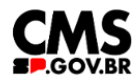

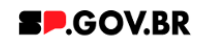

3.4. Passe o mouse sobre o componente 'Banner estático', e clique no ícone mais (+) para adicionar na tela.

| Compon   | entes da Página               | plicativos              |                            |                          |                         |                             |                             |                 |                   |                |          |          |                    |   |      |
|----------|-------------------------------|-------------------------|----------------------------|--------------------------|-------------------------|-----------------------------|-----------------------------|-----------------|-------------------|----------------|----------|----------|--------------------|---|------|
| Compone  | entes da Página > Cor         | nponentes > Banne       |                            |                          |                         |                             |                             |                 |                   |                |          |          |                    |   |      |
|          | Banner                        |                         |                            |                          |                         |                             |                             |                 |                   |                |          |          |                    |   |      |
| indice - | .8                            |                         |                            |                          |                         |                             |                             |                 |                   |                |          | Ordenar: | Ordem Verdadeira 🔻 | · | ۹. 🔳 |
| 1        | _                             |                         |                            |                          |                         |                             |                             |                 | jda ∽ Henr        | ique Simone 🗸  | Andrea 🗸 |          |                    |   |      |
|          |                               |                         |                            |                          |                         | 5-                          |                             |                 | Incluir este cont | eúdo na página |          |          |                    |   |      |
|          |                               |                         |                            |                          |                         |                             |                             |                 |                   |                |          |          |                    |   |      |
|          | Banner Estático<br>com Botões | Banner Simples<br>Vídeo | Banner Simples<br>Rotativo | Banner Hero<br>Video com | Banner Hero<br>Rotativo | Banner Hero<br>Estático sem | Banner Hero<br>Estático com | Banner Estático |                   |                |          |          |                    |   |      |
|          |                               |                         |                            |                          |                         |                             |                             |                 | 1-8               |                |          |          |                    |   |      |

Fig.05

3.5. O componente foi adicionado e os campos estão disponíveis para o preenchimento.

| < | Site Publicad | o ▼ Modo de Edição: Celo Alivado                                                                                                    |                                                          | ⊡ : | Ż <sub>A</sub> Português (Brasil) ▼ | HCL        | 1 |
|---|---------------|----------------------------------------------------------------------------------------------------|----------------------------------------------------------|-----|-------------------------------------|------------|---|
| + |               | Banner estático                                                                                                    |                                                          |     |                                     |            | * |
|   |               | Tipo de link:<br>Página do site 2<br>Desktop                                                                                                    | Mobile                                                   |     |                                     |            |   |
|   | 0             |                                                                                                    | E                                                        |     |                                     | <b>(</b> ) |   |
| - |               | Ctique na imagem p<br>Especificações para upload de imagem:<br>Resolução da imagem: PNG, JPG, GIF estático com 1200 x 320px (desi<br>Tamanho máximo do arquivo: 750KB | ara adicionar cu atterar<br>ktop) e 500 x 320px (mobile) |     |                                     |            |   |
| Ð |               |                                                                                                    |                                                          |     |                                     |            | * |

Fig.06

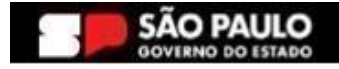

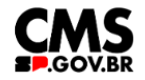

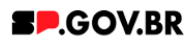

#### 4. Passo a passo para configuração do componente

4.1. Clique no campo 'Tipo de Link'- ao clicar no campo o sistema disponibiliza algumas opções\* de exibição para o tipo de link a ser utilizado - Página do site, link externo, Arquivo para download e Sem link - selecione a opção que irá se adequar a sua página. Clique no botão 'Refresh', exibido ao lado do campo para inserir o conteúdo, caso haja direcionamento.

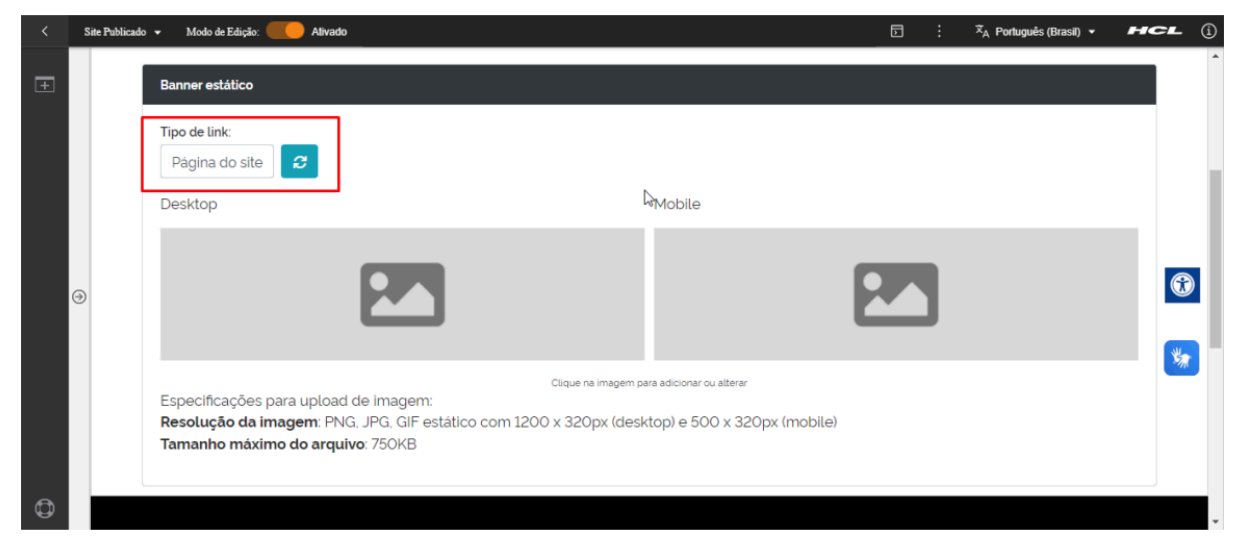

Fig.07

| < | Site Publica | do 👻 Modo de Edição: 🏉 Alivado                                                                                                    |       | Ż <sub>A</sub> Português (Brasil) ▼ | HCL                                     | í |
|---|--------------|----------------------------------------------------------------------------------------------------|-------|-------------------------------------|-----------------------------------------|---|
| Ŧ |              | Banner estático                                                                                                    |       |                                     |                                         | ^ |
|   |              | Tipo de link<br>Página do site<br>Página do site<br>Salvar<br>Desktop<br>Mobile                                                                                                    |       |                                     |                                         | ł |
|   | $\ominus$    |                                                                                                    |       |                                     | •                                       |   |
|   |              | Clique na imagem para adicionar ou alterar<br>Especificações para upload de imagem:<br><b>Resolução da imagem</b> : PNG, JPG, GIF estático com 1200 x 320px (desktop) e 500 x 320px (mol<br><b>Tamanho máximo do arquivo</b> : 750KB | bile) |                                     | ~~~~~~~~~~~~~~~~~~~~~~~~~~~~~~~~~~~~~~~ |   |
| 0 |              |                                                                                                    |       |                                     |                                         | - |

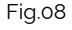

\* Para mais detalhes sobre as opções do campo Tipo de Link, consulte nosso manual de apoio Manual\_Configuração do campo 'Tipo de link' e 'Link da página' - V1.0.

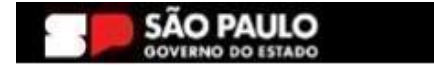

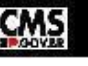

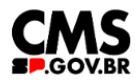

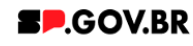

4.2. Execute o upload para os campos de imagem Desktop e Mobile com o conteúdo desejado. As especificações para upload das imagens, estão disponíveis no próprio componente.

Especificações para upload de imagem: Resolução da imagem: PNG, JPG, GIF estático com 1200 x 320px (desktop) e 500 x 320px (mobile) Tamanho máximo do arquivo: 750KB

Fig.09

4.3. Pronto! O componente Banner estático foi adicionado com sucesso a sua página.

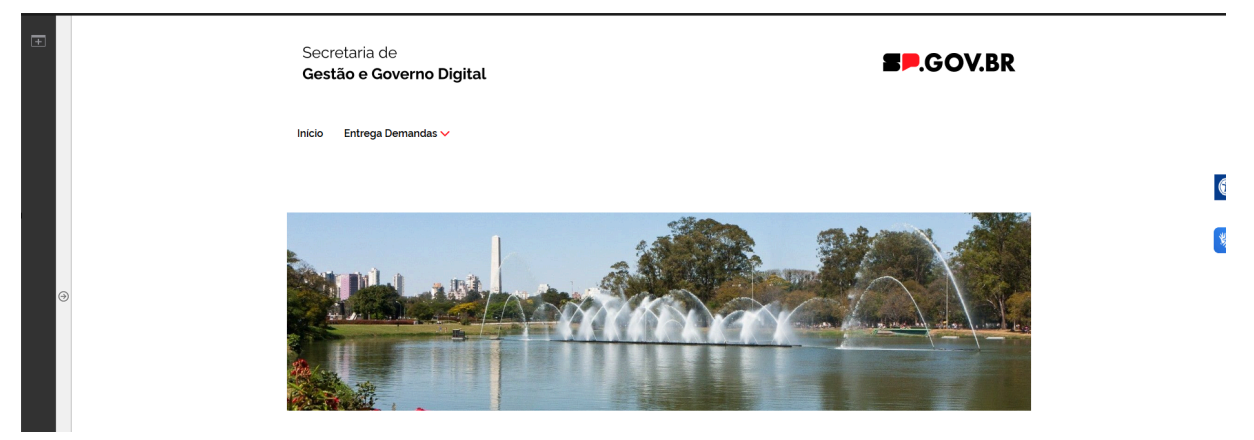

Fig.10 Imagem com Modo de Exibição Ativado

## 5. Contato para dúvidas

Email para contato: suporte.cms@apoioprodesp.sp.gov.br

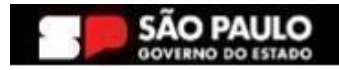

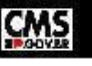